# **Programming guide**

## **Control Panel and menu**

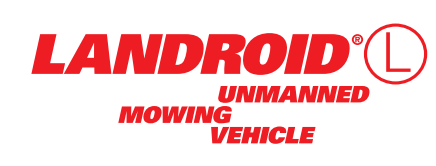

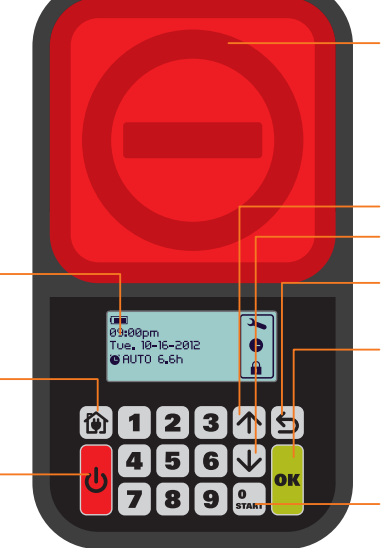

access the keyboard. To stop the Landroid®L during normal operation and charging.

Opens the protective screen to

Select up Select down

STOP

RETURN

## Back to proceeding menu

OK Confirms any setting. Note: Make sure you confirm your selection within 30 secs or the display will return to previous menu

START

Shortcut key to start mowing.

Always close the keypad window after programming. Your Landroid<sup>®</sup>L will not move with it open.

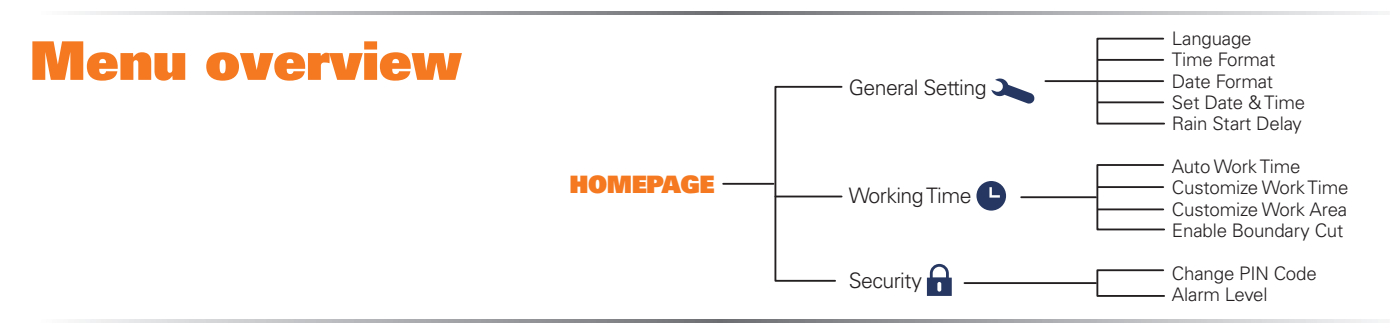

# Programming

HOMEPAGE

HOME

Display the state of your setting

Sends the Landroid®L to its

**POWER ON/OFF** 

turns the Landroid®L

ON and OFF

charging base during operation

After you have successfully installed the Landroid®L, it is now ready to be programmed according to your schedule. To program your Landroid®L, simply follow the step by step guide below.

## Start

To quick start your Landroid<sup>®</sup>L, first Open the keypad window by pressing the large red button , then Press ON/OFF button , input the default PIN 0000, and Press at a d close the keypad window. Press and close the keypad window, this will send Landroid<sup>®</sup>L back to the charging station and mow the lawn near the boundary wire. The Landroid<sup>®</sup>L will work continuously until it is out of battery and then it will return to the charging base. Once charging is complete, the Landroid<sup>®</sup>L will automatically resume moving or if it has finished moving it will stay in the charging base.

The factory default setting is 1500m<sup>2</sup> (refer to the Auto Mowing Time Schedule), if the time is not in the schedule, press **Part** to start and close the keypad window. If you want to change the working time and other settings, please follow the steps below:

## Setting

Press OK to enter the submenu. Use the 🗹 🔽 keys to select General setting, Working time or Security. Then press OK.

## 1. General setting ( 🏊 )

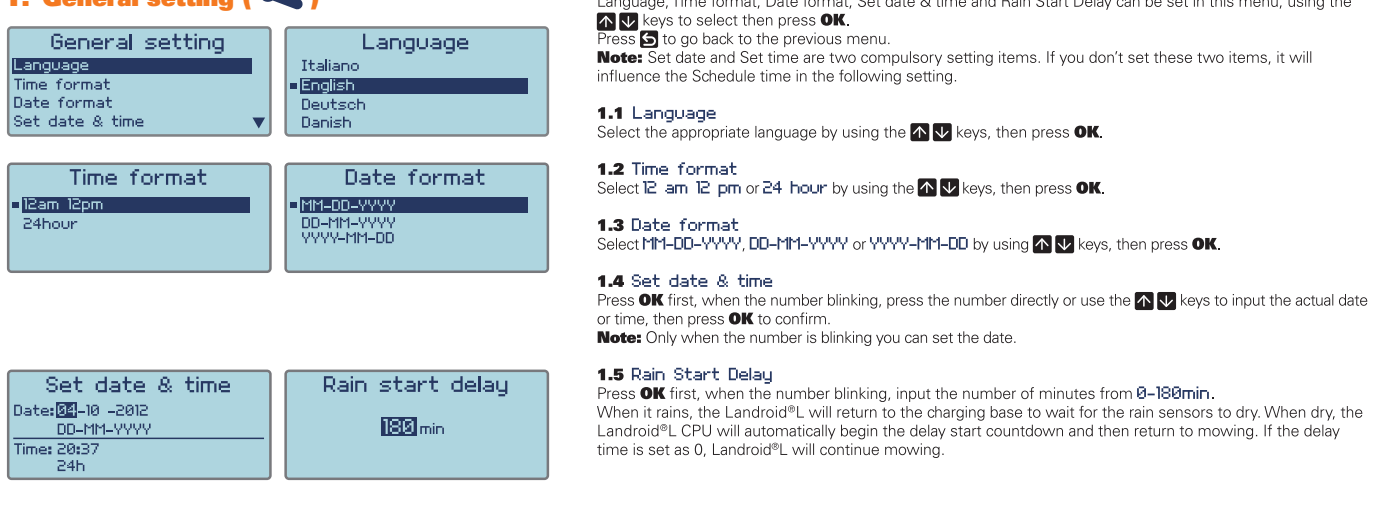

Language, Time format, Date format, Set date & time and Rain Start Delay can be set in this menu, using the

## Working time ( A )

| Working time<br>Ruto work time<br>Customize work time<br>Customize work area<br>Enable boundary cut                                                                                                    |                                                                                                    |
|----------------------------------------------------------------------------------------------------|----------------------------------------------------------------------------------------------------|
| Auto work time<br>100 m2 120 yd2<br>200 m2 240 yd2<br>■ 300 m2 360 yd2<br>Need total h: 6h                                                                                                    | Auto work time<br>1300 m2 1550 yd2 ▲<br>1400 m2 1650 yd2<br>■ 1500 m2 1800 yd2<br>Need total h;28h                                                                                                    |
| Start time         Hours           Image: 07:00         ~ 5.6h           Tue         07:00         ~ 5.6h           Wen         07:00         ~ 5.6h ▼                                                                                                    | Start time Hours<br>Fri 09:00 ~ 5.0h<br>Sat 00:00 ~ 0.0h<br>Sun 00:00 ~ 0.0h ▼                                                                                                    |
| 09:00pm         >           Wed.6-8-2012         •           •         10 m m a s s           •         12:00am                                                                                                    |                                                                                                    |
| Working time adjust<br>-10%                                                                                                    |                                                                                                    |
|                                                                                                    | U-ion         ≈         v:25.16           0.0         0         1722.6           0.00         0.00         00000           0.00         0.00         00000           0.0         0.0         0.0           2:- 0.0         0.0         0.0               |
| Working time<br>Auto work time<br>Customize work time<br>Customize work area<br>Enable boundary cut                                                                                                    | Num. work area 🛛 🚺                                                                                                    |
| Num. work area         4           Areal:         Im         %work:         10%           Area2:         Im         %work:         10%           Area3:         Im         %work:         10%           Area3:         Im         %work:         10%           Area3:         Im         %work:         10% | Num. work area         4           Areal:         1 m         %work:         20%           Area2:         1 m         %work:         10%           Area3:         1 m         %work:         10%           Area4:         1 m         %work:         10% |
| Num. work area         4           Areal:         1 m         Xwork:         10%           Area2:         20 m         Xwork:         30%           Area3:         50 m         Xwork:         40%           Area4:         70 m         Xwork:         20%                                                 |                                                                                                    |
| ZONE 3<br>20%                                                                                                    | ZONE 2<br>25%                                                                                                    |
| ZONE 4<br>25%                                                                                                    | ZONE 1<br>30%                                                                                                    |

Working time Auto work time Customize work time Customize work area Enable boundary cut

Activate border cut No Yes

## 3. Security ( 🔒 )

EL.

| Security<br>Change PIN code<br>Alarm level | Change PIN<br>Old PIN: * * * _ |
|--------------------------------------------|--------------------------------|
| Change PIN<br>New PIN:<br>Repeat New PIN:  | PIN code changing success      |
| Alarm level<br>• High<br>Low               |                                |

Auto work time, Customize work time, Customize work Area can be set in this menu, use the \Lambda 👽 keys to select then press OK.

You can close the keypad window to start your Landroid®L when Custom<u>ize</u> work time programming or Auto work time programming is complete. If the time is not in the schedule, press one to start.

### 2.1 Auto work time

Use the S V keys to select the lawn area. The working time will be automatically set according to the size of your garden. Then press **OK**. Note: The Landroid®L can mow an area to 1500m<sup>2</sup>. Auto work time will display on the bottom of the display.

A " I will appear in front of the option you selected. You could find more details about default work time of Landroid®L in following table:

#### del WC702E Autom

| Editational E Worldze - Auto mowing time Scheduler |                                |                        |                         |                           |                          |                        |                          |                           |
|----------------------------------------------------|--------------------------------|------------------------|-------------------------|---------------------------|--------------------------|------------------------|--------------------------|---------------------------|
| Area m <sup>2</sup>                                | Auto mowing<br>runtime - hours | Monday mowing<br>hours | Tuesday mowing<br>hours | Wednesday<br>mowing hours | Thursday<br>mowing hours | Friday mowing<br>hours | Saturday<br>mowing hours | Sunday<br>mowing<br>hours |
| 100                                                | 3                              | 7:00-8:30              | 1                       | 1                         | 7:00-8:30                | 1                      | 1                        | 1                         |
| 200                                                | 5                              | 7:00-8:00              | 7:00-8:00               | 7:00-8:00                 | 7:00-8:00                | 7:00-8:00              | 1                        | 1                         |
| 300                                                | 6                              | 7:00-8:12              | 7:00-8:12               | 7:00-8:12                 | 7:00-8:12                | 7:00-8:12              | 1                        | 1                         |
| 400                                                | 7.5                            | 7:00-8:30              | 7:00-8:30               | 7:00-8:30                 | 7:00-8:30                | 7:00-8:30              | 1                        | 1                         |
| 500                                                | 10                             | 7:00-9:00              | 7:00-9:00               | 7:00-9:00                 | 7:00-9:00                | 7:00-9:00              | 1                        | 1                         |
| 600                                                | 11                             | 7:00-9:12              | 7:00-9:12               | 7:00-9:12                 | 7:00-9:12                | 7:00-9:12              | 1                        | 1                         |
| 700                                                | 13                             | 7:00-9:36              | 7:00-9:36               | 7:00-9:36                 | 7:00-9:36                | 7:00-9:36              | 1                        | 1                         |
| 800                                                | 15                             | 7:00-10:00             | 7:00-10:00              | 7:00-10:00                | 7:00-10:00               | 7:00-10:00             | 1                        | 1                         |
| 900                                                | 16.5                           | 7:00-10:18             | 7:00-10:18              | 7:00-10:18                | 7:00-10:18               | 7:00-10:18             | 1                        | 1                         |
| 1000                                               | 18                             | 7:00-10:36             | 7:00-10:36              | 7:00-10:36                | 7:00-10:36               | 7:00-10:36             | 1                        | 1                         |
| 1100                                               | 20                             | 7:00-11:00             | 7:00-11:00              | 7:00-11:00                | 7:00-11:00               | 7:00-11:00             | 1                        | 1                         |
| 1200                                               | 22.5                           | 7:00-11:30             | 7:00-11:30              | 7:00-11:30                | 7:00-11:30               | 7:00-11:30             | 1                        | 1                         |
| 1300                                               | 25                             | 7:00-12:00             | 7:00-12:00              | 7:00-12:00                | 7:00-12:00               | 7:00-12:00             | 1                        | 1                         |
| 1400                                               | 26.5                           | 7:00-12:18             | 7:00-12:18              | 7:00-12:18                | 7:00-12:18               | 7:00-12:18             | 1                        | 1                         |
| 1500                                               | 28                             | 7:00-12:48             | 7:00-12:48              | 7:00-12:48                | 7:00-12:48               | 7:00-12:48             | 1                        | 1                         |

#### 2.2 Customize work time

You can set schedule time from Monday to Sunday.

Press OK first, when the number is blinking, input the start time and hours you want your Landroid®L mow on a particular day.

f you do not want the Landroid®L to mow on a particular day simply confirm the hours 0.0h Working time adjust

### 2.3 Customize work area

Customize work area setting is suitable for users who have several areas(max 4 areas) connected with narrow paths, as shown in the Figure. Customize work area setting will send Landroid®L work in each area with an appropriate time and the lawn can get a perfect cutting.

Press OK first, then input the number of zone.

Programmed to mow in 4 different connected zones. Each zone can be set by determining the distance along the Boundary wire from the charging station. Remove Landroid®L from the charging station and position it one metre from the charging station, then press the

home button. **NOTE:** Zone 1 is the area near the charging station. The Landroid®L will move along the boundary line, when it moves into the next required mowing area (Zone 2).

Press the STOP button and press the **2** button to confirm the distance. Make a note of the distance along the boundary wire for zone 2, zone 3 and zone 4. Re-enter the setting interface of Customize work area, and input the recorded distance.

Note: The distance of Area1 is always 1 meter.

You may delegate the overall working time of the Landroid®L according to the size of each zone mowing area. First press the **OK** button, the area number will begin to flash.Then input the working time ratio(%) of each area. Press the **OK** button to confirm. **Note:** The total % work time ration should add up to 100%

Note: In order to successfully confirm the mowing times and areas your selections must be flashing.

**2.4 Enable boundary out** Select **N V** to enter the Enable boundary out Select **YES** to activate border out.

If Enable boundary cut function is set up, the Landroid®L will mow the grass near the boundary wire once a week randomly

If you don't want to activate border cut, just select NO .

# **3.1** Change PIN code Using the M ♥ keys to select then press OK. Type the Old PIN (default PIN 0000), then press OK. Then type your New PIN and repeat it.

3.2 Alarm level Use the  $\bigtriangleup$  tevs to select the alarm volume setting High = loud setting (60-70dB) Low = quiet setting (40~50dB)

NOTE: If you would like to turn the Landroid<sup>®</sup>L OFF in the middle of setting, then you must first press in the press the U. If you input the wrong PIN code, the Landroid<sup>®</sup>L will be turned off automatically. Press key to On, input the correct PIN code, then the landroid will turn on again.

WARNING: If you decide to change the PIN code, be aware there's no way to restore the Landroid<sup>®</sup>Lif you forget the PIN code. Please write your PIN code here and store this sheet in a safe place for future reference. Even better, register your Landroid<sup>®</sup>Lonline and enter your PIN code there. You will always be able to find your PIN online at <u>www.worxlandroid.com</u>.

If you type your PIN wrongly, Wrong PIN code is displayed. Turn your Landroid®L off and on by pressing 🕁. The large red access STOP button can also be used as an emergency stop. To re-start the Landroid®L, close the keypad window.

Your PIN code

# **Function messages**

| Mowing                     | Cutting grass according to the program set.                                                                                                    |
|----------------------------|----------------------------------------------------------------------------------------------------|
| Raining                    | When it senses rain, the Landroid <sup>®</sup> L will return to the Charging Base and stay there for the time you have programmed it to do so. When dry, the Landroid <sup>®</sup> L CPU will automatically begin the delay and countdown and then return to mowing. If you want Landroid <sup>®</sup> L to mow before this, simply turn it off then on again, but only when the rain sensor is dry or you can set the delay time to 0 min. |
| Locating charger base      | Needs a recharge - during the journey to the base, the cutting blade is stopped in order to save energy.                                                                                                    |
| Charging                   | Charge is in progress - voltage, current, charge percentage are displayed.                                                                                                    |
| Waiting for scheduled time | Stand-by, will start according to program set.                                                                                                    |

## Error messages

| Outside working area  | <ol> <li>If the Landroid<sup>®</sup>L is actually outside its territory: open the keypad window, turn power off, take the Landroid<sup>®</sup>L inside its territory. Turn power on and close the keypad window.</li> <li>If the Landroid<sup>®</sup>L is inside its territory: check the LED on the charging base is on. If not, check the plug connection to the mains socket. If the LED is still off, check the boundary wire is well connected to the clamps on the charging base.</li> <li>If the problem persists, check that the boundary wire hasn't been cut.</li> </ol> |  |  |
|-----------------------|----------------------------------------------------------------------------------------------------|--|--|
| PIN code erro         | Refer to the "Programming" section to re-set your PIN                                                                                                    |  |  |
| Blade disc blocked    | <ol> <li>Open the keypad window;</li> <li>Turn power off;</li> <li>Turn the Landroid<sup>®</sup>L upside down and check if there is anything preventing the blade disc to rotate.</li> <li>Remove any possible obstruction.</li> <li>Turn the Landroid<sup>®</sup>L upright and take it to an area with short grass;</li> <li>turn power on and close the keypad window.</li> </ol>                                                                                                    |  |  |
| Wheel motor blocked   | <ol> <li>Open the sliding keypad window;</li> <li>turn power off: take the Landroid<sup>®</sup>L in an area free from obstacles;</li> <li>turn power on and close the keypad window.</li> <li>If the error message is still displayed, open the keypad window again; turn power off; turn the Landroid<sup>®</sup>L upside-down and check if there is anything preventing the wheels from rotating.</li> <li>Remove any possible obstruction, turn the Landroid<sup>®</sup>L upright, turn power on and close the keypad window.</li> </ol>                                        |  |  |
| Trapped               | <ol> <li>Open the sliding keypad window.</li> <li>Turn power off.</li> <li>Take the Landroid<sup>®</sup>L in an area free from obstacles.</li> <li>Turn power on and close the keypad window.</li> <li>If the error message is still displayed, open the keypad window again; turn power off; turn the Landroid<sup>®</sup>L upside-down and check if there's anything preventing the wheels from rotating.</li> <li>Remove any possible obstruction, turn the Landroid<sup>®</sup>L upright, turn power on and close the keypad window.</li> </ol>                                |  |  |
| Lifted up             | <ol> <li>Open the keypad window, turn power off.</li> <li>Take the Landroid<sup>®</sup>L to an area clear of obstacles, turn power on and close the keypad window.</li> <li>If the error message is still displayed: open the keypad window, turn power off, turn the Landroid<sup>®</sup>L upside-<br/>down and check there is nothing trapped.</li> <li>Remove any possible object, turn the Landroid<sup>®</sup>L upright, turn power on and close the keypad window.</li> </ol>                                                                                                |  |  |
| Upside down           | Turn the Landroid <sup>®</sup> L upright. Open the keypad window then close it.                                                                                                    |  |  |
| Charging Base Blocked | <ol> <li>The contact between the Charging and Contact Strips may be obstructed in some way.</li> <li>Wipe off the Charging and Contact Strips, making sure there is not an object obstructing them, then place your Landroid<sup>®</sup>L in the charging base and check that the strips make good connection.</li> </ol>                                                                                                    |  |  |
| Battery very low      | <ol> <li>This means that there is low battery voltage</li> <li>In this case you must place the mower in the Charging Base with the Landroid<sup>®</sup>L is powered off. Then<br/>press the ON/OFF button before the light turns green, and close the Keypad Window to start charging.</li> </ol>                                                                                                    |  |  |

## Notes

- If the above error messages appear on the display, correct the problems first, then press " 💭 " to reset. Before turning power on, always check the Landroid®L is inside its territory. If not, the message "outside working area" will be displayed. This message is displayed also when the Landroid®L is sitting over the boundary wire when turned on. If for any reason—i.e. a party, children playing...—you want to park your Landroid®L in the charging base: press the key with the home symbol 🗭 . The Landroid®L will go to its base and stay there. Please note the Landroid®L will now wait until the next scheduled mowing session. If you want to re-start it: .
- turn power on. Landroid<sup>®</sup>L will now resume its scheduled mowing session
- If an error repeatedly occurs in the same area of your lawn, you might have a problem with the boundary wire so please refer to the previous installation • instructions and check your set up with its help.

If your lawn is divided in two separated areas, connected by a corridor less than 1 m, one of which is not provided with the charging base: when the Landroid®L runs out of charge, take it manually to the charging base, turn power on, press the key with the home symbol and the charge process will start. If the Landroid®L runs abnormally once in a while, please try to restart it. If the problem cannot be solved, please contact WORX Service Agent for help. • Do not wash the machine with a high pressure washer. This could cause damage to the battery or the machine.

Your Landroid®L software can be updated when new versions become available. The software version will be displayed in the bottom right hand corner of the display. The manual in box is based on the default software in the mass production. Some new features/functions in the new version may not exist in the manual. If you found some settings not in the manual, please visit www.worxlandroid.com to download the latest manual. You can check the software version installed on your machine by pressing the ON/OFF button.